#### Mathematics Holt Online Text Book Student Access Guide Pottstown School District

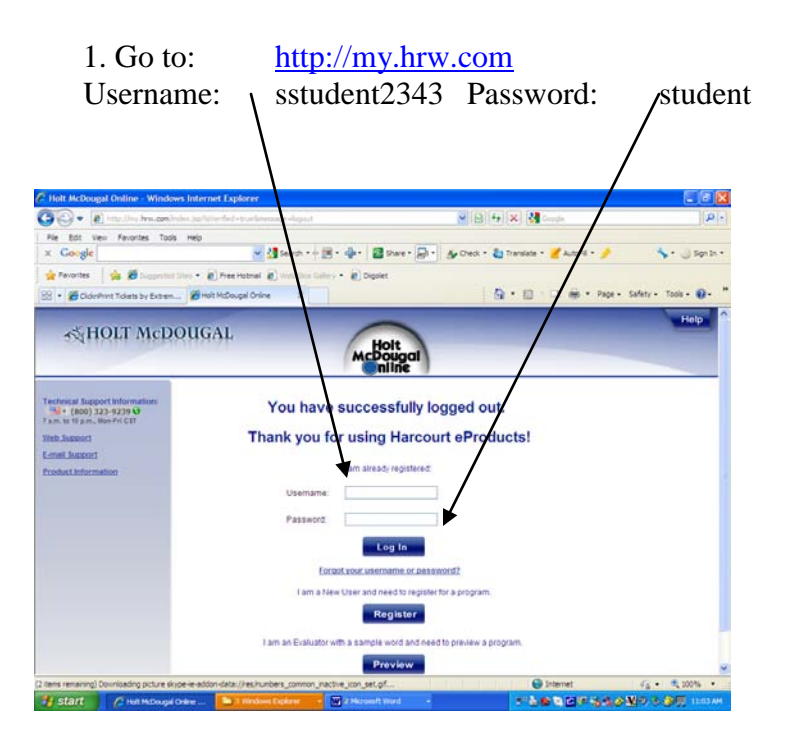

# 2. Select your Book:(Click "Go to Online Textbook")

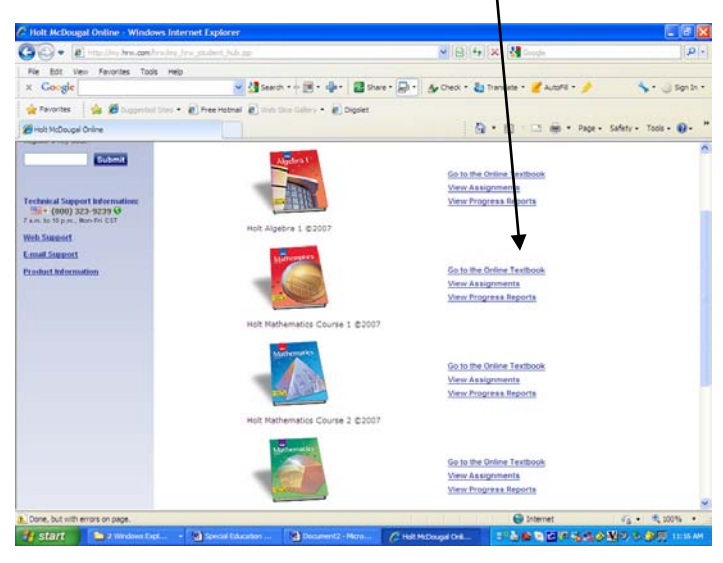

- 3. You now have to choose what you want to do:
  - A. Go to the chapter
  - B. Go to the Book Page
  - C. Go to Lesson and Example Videos

### 3A. Go to a Chapter: Select a chapter.

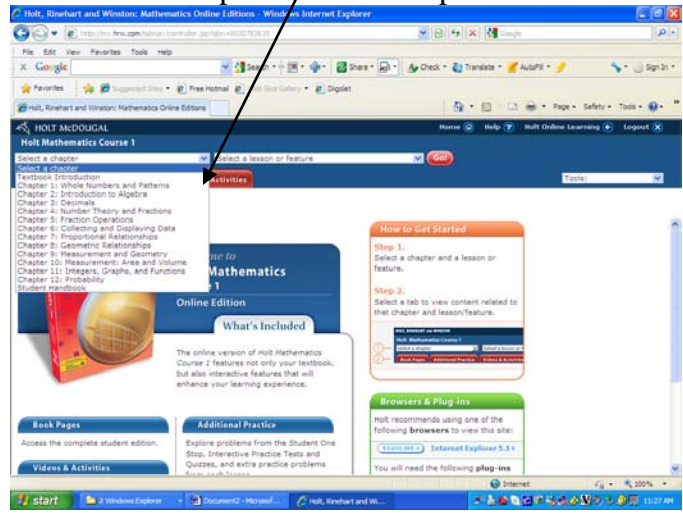

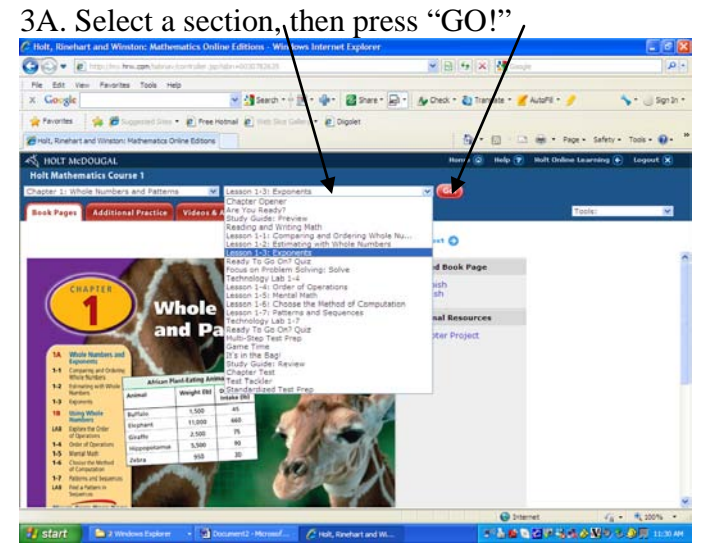

3A. You are now on a book page. You can:

Advance pages OR watch Lesson Tutorials

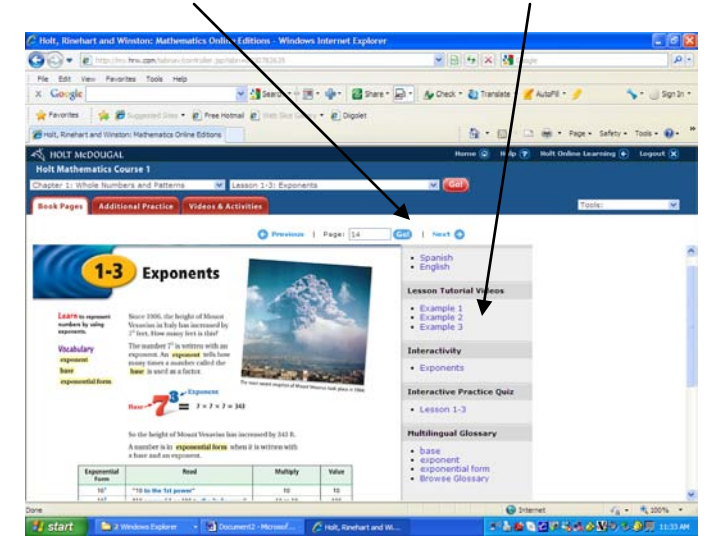

3B. Go to Book Page and enter your page number.

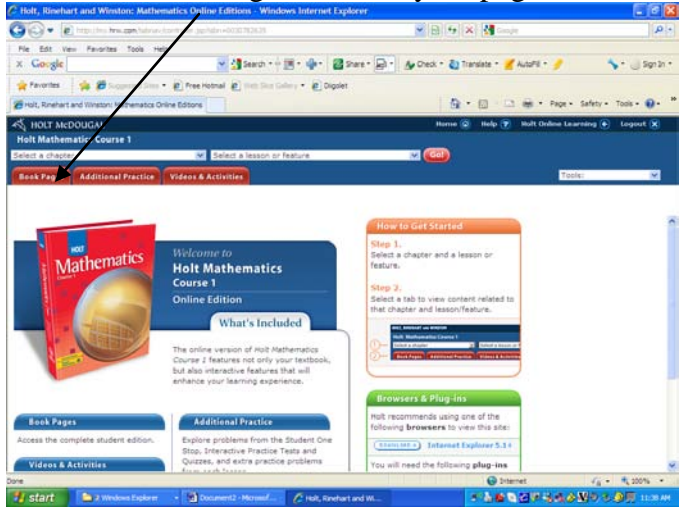

#### Enter page number \ and press,"Go!"

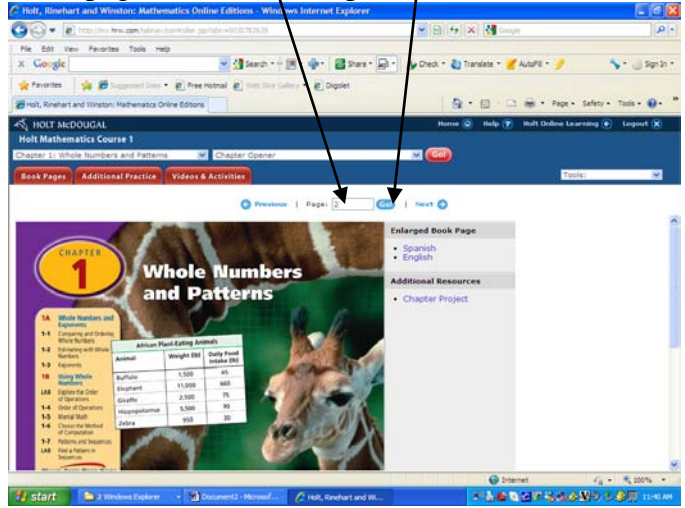

3B. You are now on a book page. You can:

Advance pages OR watch Lesson Tutorials

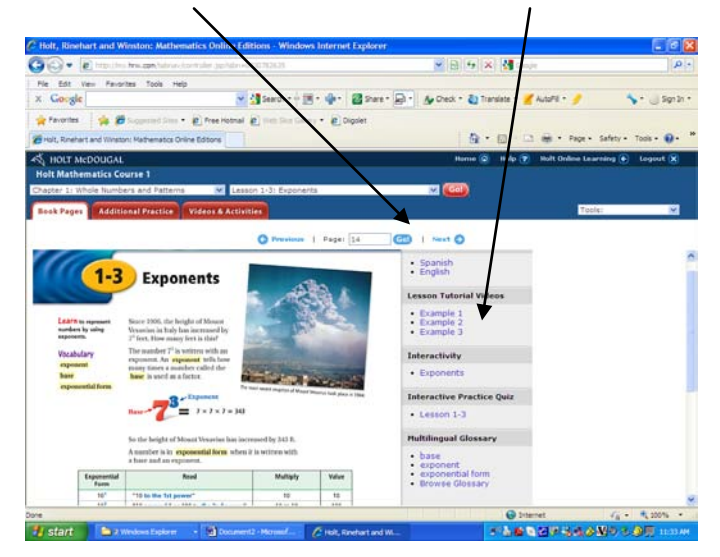

## 3C. Go to Lessons and Example Videos Select a Chapter first.

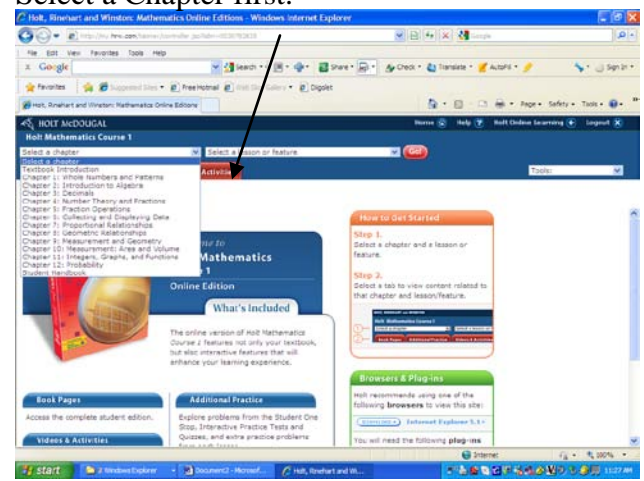

### Then click the Video & Activities

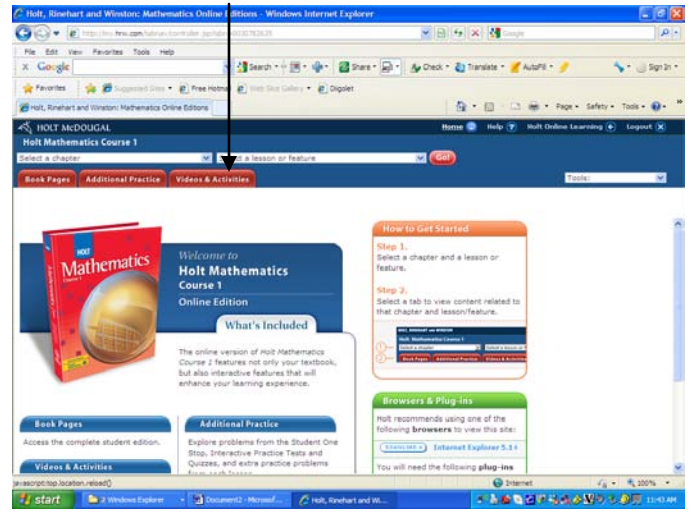

# 3C. Select Lesson Tutorial Videos or Interactive Activities.

|                                                                                                    | matics O line Editions - Windows Interne                           | rt Explorer                                                                                                    |                        |
|----------------------------------------------------------------------------------------------------|--------------------------------------------------------------------|----------------------------------------------------------------------------------------------------|------------------------|
| 🐨 🐨 🖻 http://www.patrice.                                                                                                    | komuler gehter +0030782835                                         | 💌 🖻 🕂 🛠 🚮 Ganajer                                                                                                    | . م                    |
| File Edit Ven Fanorites Tools He                                                                                                    | tp                                                                 |                                                                                                    |                        |
| x Google                                                                                                    | 😽 🛃 Search + 🗄 🖷 + 🤹 +                                             | 📓 Share * 🗐 * 🔥 Dieck * 👌 Translate * 🎽 kutoPil * 🤌                                                                                                    | 🍾 • 🔄 Sign 2n •        |
| 🚖 Favorites 🛛 🙀 💋 Sugarated Sine -                                                                                                    | · @ Pro Hotnal @ mit Dar Galary · @ 0                              | Digslet                                                                                                    |                        |
| 2 Holt, Rinehart and Winston: Mathematics Dr                                                                                                    | nine Editors                                                       | 🔂 • 🖾 👘 • Page                                                                                                    | • Safety • Tools • 📦 • |
| A HOLT MEDOUGAL                                                                                                    |                                                                    | Home 🙆 Help 👔 Holt Online L                                                                                                    | earning 🕒 Logout 🕱     |
| Holt Mathematics Course 1                                                                                                    |                                                                    |                                                                                                    |                        |
| Chapter 5: Fraction Operations                                                                                                    | Chapter Opener                                                     | × 🚳                                                                                                    |                        |
| Book Pages Additional Practice                                                                                                    | Widow Martington                                                   |                                                                                                    | oole:                  |
|                                                                                                    |                                                                    |                                                                                                    |                        |
|                                                                                                    |                                                                    |                                                                                                    |                        |
|                                                                                                    | Chapter 5: Fra                                                     | action Operations                                                                                                    |                        |
|                                                                                                    | Lesson Tutorial Videos                                             | Interactivities                                                                                                    |                        |
| Holt authors explain every example in the Student Edition                                                                                                    |                                                                    | Interactive tutorials explore key concepts and skills.                                                                                                    |                        |
| Lesson 5-1. Example 1                                                                                                    |                                                                    | Lesson 5-5. Solving Fraction Equations: Addition and                                                                                                    |                        |
| Lesson 6-1: Example 2                                                                                                    |                                                                    | Subtraction                                                                                                    |                        |
| Lesson 5-2 Example 1                                                                                                    |                                                                    | A second R R. BA West in Figure 1 and 18th of a River in                                                                                                    |                        |
| Lesson 5-2 Exam                                                                                                    | npie 1                                                             | Lesson 5-6. Multiplying Practions by Whole Numbers                                                                                                    |                        |
| Lesson 5-2 Exam<br>Lesson 5-2 Exam                                                                                                    | nple 1<br>nple 2                                                   | Lesson 5-6. Multiplying Fractions by White Humbers<br>Lesson 5-7. Multiplying Fractions                                                                                                    |                        |
| Lesson 5-2 Exar<br>Lesson 5-2 Exar<br>Lesson 5-3 Exar                                                                                                    | nple 1<br>nple 2<br>nple 1                                         | Lesson 5-5. Multiplying Fractions by White Humbers<br>Lesson 5-7. Multiplying Fractions<br>Lesson 5-8. Mixed Numbers and Improper Fractions                                                                                                    |                        |
| Lesson 5-2 Exam<br>Lesson 5-2 Exam<br>Lesson 5-3 Exam<br>Lesson 5-3 Exam                                                                                                | nple 1<br>nple 2<br>nple 1<br>nple 2                               | Lesson 5-4. Multiplying Fractions by Virtue Funders<br>Lesson 5-7. Multiplying Fractions<br>Lesson 5-8. Mixed Funders and Improper Fractions<br>Lesson 5-10. Solving Fraction Equations. Multiplication an<br>Disaster                                                                                                 | d                      |
| Lesson 5-2 Exam<br>Lesson 5-2 Exam<br>Lesson 5-3 Exam<br>Lesson 5-3 Exam<br>Lesson 5-4 Exam                                                                             | nple 1<br>nple 2<br>nple 1<br>nple 2<br>nple 1                     | Lesson 5-7. Multiplying Fractions<br>Lesson 5-7. Multiplying Fractions<br>Lesson 5-8. Mixed Numbers and Improper Fractions<br>Lesson 5-10. Solving Fraction Equations. Multiplication an<br>Diffield                                                                                                    | 4                      |
| Lesson 5-2 Exam<br>Lesson 5-3 Exam<br>Lesson 5-3 Exam<br>Lesson 5-4 Exam<br>Lesson 5-4 Exam                                                                             | nple 1<br>nple 2<br>nple 1<br>nple 2<br>nple 1<br>nple 1           | Lesson 5-m Austroyung reaction by vinaer rumbers<br>Lesson 5-M Kuthghing Fractions<br>Lesson 5-10: Solving Fraction Equations, Multiplication an<br>Diston                                                                                                    | d                      |
| Lesson 5-2 Exam<br>Lesson 5-2 Exam<br>Lesson 5-3 Exam<br>Lesson 5-4 Exam<br>Lesson 5-4 Exam<br>Lesson 5-5 Exam                                                          | ngle 1<br>ngle 2<br>ngle 2<br>ngle 2<br>ngle 2<br>ngle 2<br>ngle 2 | Lesson 5-e. Austipholy received by virise functions<br>Lesson 5-2. Multipholy Factions<br>Lesson 5-8. Mund Flumbers and Impoper Fractions<br>Lesson 5-10: Solving Fraction Equations. Multiplication an<br>Division<br>Tools<br>Hot's online math tools include virtual algebra tiles and a                            | d                      |
| Lesson 5-2 Exam<br>Lesson 5-2 Exam<br>Lesson 5-3 Exam<br>Lesson 5-3 Exam<br>Lesson 5-4 Exam<br>Lesson 5-4 Exam<br>Lesson 5-5 Exam                                       | ngle 1<br>ngle 2<br>ngle 1<br>ngle 1<br>ngle 2<br>ngle 1<br>ngle 2 | Lesson 5 Multipling Fractions by Virtue Funders<br>Lesson 5-1 Multipling Fractions<br>Lesson 5-10 Multipling Fractions<br>Lesson 5-10: Solving Fraction Equations. Multiplication an<br>Design<br>Tools<br>Hots online math tools include virtual algebra tiles and a<br>graphing actuation.                           | 4                      |
| Lesson 5-2 Exam<br>Lesson 5-2 Exam<br>Lesson 5-3 Exam<br>Lesson 5-3 Exam<br>Lesson 5-4 Exam<br>Lesson 5-4 Exam<br>Lesson 5-5 Exam<br>Lesson 5-5 Exam<br>Lesson 5-5 Exam | npin 1<br>npin 2<br>npin 2<br>npin 2<br>npin 1<br>npin 1<br>npin 2 | Lesson 5 Outpring "records by virtue funders<br>Lesson 5 Outpring "records and<br>Lesson 5-1. Mond Fauther and Impoper Fractions<br>Lesson 5-10. Solver practice Reputition. Multiplication an<br>Distant<br>Tools<br>Hots online math tools include virtual algebra tiles and a<br>grademic actuater<br>Algebra Tiles | 4                      |